## REGISTRO ELECTRÓNICO DE LA SEDE ELECTRÓNICA DE LA UV

Ayuda para solicitar el Autoprácticum y el Reconocimiento de las Prácticas.

Accederemos a la Sede Electrónica de la UV a través del enlace:

Acceso al Registro electrónico de la Sede Electrónica UV

Nos encontramos con esta primera pantalla, en la que hay que identificarse con el usuario y la contraseña de la UV, eligiendo la opción Usuario de la Universitat,

# **seu electrò⁄nica**uv Vniver§itat ībģValència Identifique's per a accedir a la sol·licitud 0 EXPSOLP2U - Registre electrònic Els meus tràmits / Lloc personal Cercador de tràmits Usuari de la Universitat Usuari de la Seu Sistema Cl@ve Usuari de la Universitat Si forma part de la comunitat universitària, disposa de la UV pe Accedir

# Pestaña *RGPD*

Una vez hemos accedido al procedimiento, la primera pantalla nos muestra información acerca del tratamiento que se le va a dar a nuestros datos:

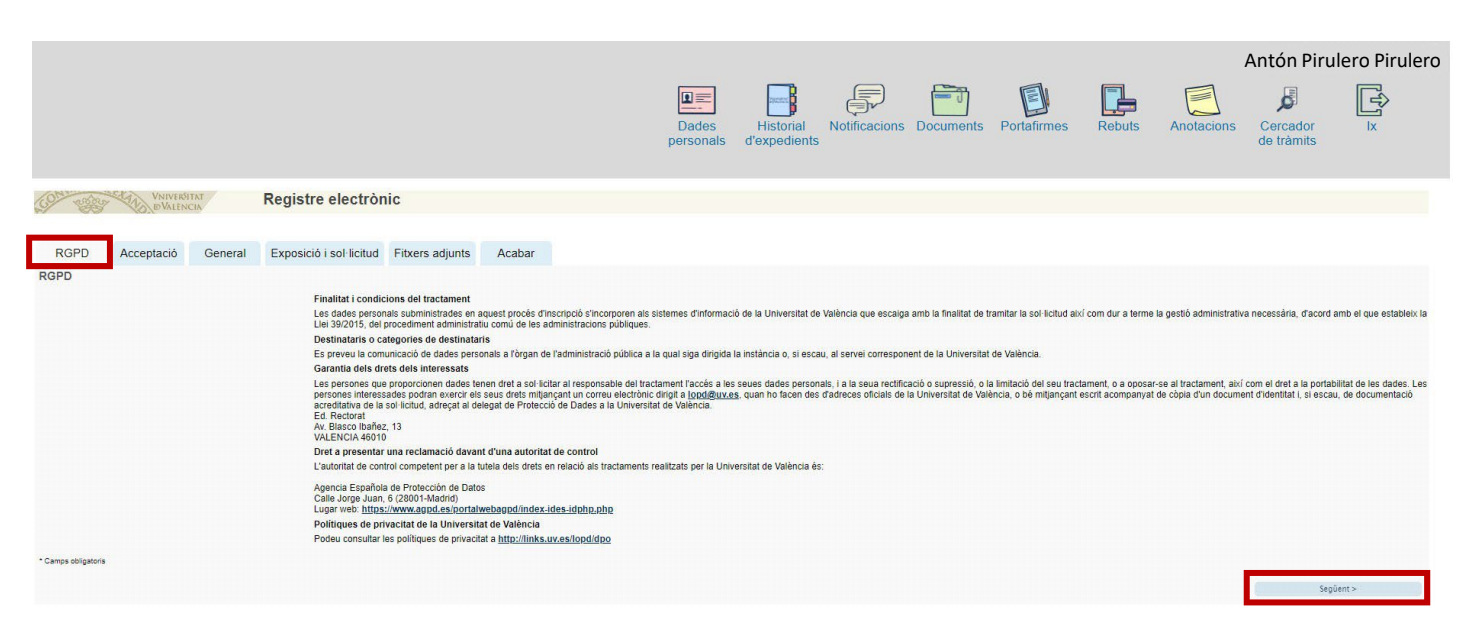

#### Pestaña ACEPTACIÓN

Debemos aceptar las condiciones de uso del Registro, si no lo hacemos en este momento, podremos volver después, pero es imprescindible aceptar, para poder enviar finalmente la solicitud:

| RGPD                | Acceptació              | General | Exposició i sol·licitud                                   | Fitxers adjunts                                                                | Acabar                                                 |                                                          |                                                         |                                                         |                                                          |                                                       |                                                        |                                                        |                                                      |                                              |                                       |                                          |                                        |                                       |                                                |                        |
|---------------------|-------------------------|---------|-----------------------------------------------------------|--------------------------------------------------------------------------------|--------------------------------------------------------|----------------------------------------------------------|---------------------------------------------------------|---------------------------------------------------------|----------------------------------------------------------|-------------------------------------------------------|--------------------------------------------------------|--------------------------------------------------------|------------------------------------------------------|----------------------------------------------|---------------------------------------|------------------------------------------|----------------------------------------|---------------------------------------|------------------------------------------------|------------------------|
| Acceptació          |                         |         |                                                           |                                                                                |                                                        |                                                          |                                                         |                                                         |                                                          |                                                       |                                                        |                                                        |                                                      |                                              |                                       |                                          |                                        |                                       |                                                |                        |
|                     |                         |         | Aquest tràmit té o<br>de les administra                   | om a finalitat la tramitac<br>cions públiques, i a tot a                       | ó de les sol·licit<br>lò que hi siga a                 | cituds genèriqu<br>aplicable per r                       | ues en format<br>reglamentació                          | at electrònic qu<br>ió interna relati                   | que no requere<br>ativa a procedir                       | eixen utilitzar m<br>iments adminis                   | models normali<br>stratius i admir                     | litzats existents<br>nistració electro                 | s en la Seu El<br>ònica, com ta                      | ectrònica. L'ús s<br>mbé pels protoc         | 'adequa a allò o<br>ols d'actuació, g | que estableix la L<br>guies o manuals o  | lei 39/2015, d'1<br>que es desenvo     | 1 d'octubre, del<br>olupen a l'efecte | procediment admini<br>e.                       | iistratiu comú         |
|                     |                         |         | Declare expressa<br>documentació ori<br>o falsedat de qua | ment que tota la informa<br>ginal que així ho acredit<br>sevol document annexa | ció aportada en<br>i que la pose a<br>t determinarà la | en la present si<br>e a disposició d<br>la invalidació d | sol·licitud és ce<br>d'aquesta adm<br>de la sol·licitud | certa. Així mati<br>Iministració en<br>tud, sense preju | ateix, manifeste<br>n el moment que<br>ejudici de les re | te, sota la meus<br>ue se'm requer<br>esponsabilitats | ua responsabili<br>erisca, i em cor<br>is penals o adn | litat, que compli<br>mpromet a mar<br>ministratives qu | lisc els requer<br>ntenir-ne el co<br>ue hi puga hav | riments establert<br>ompliment durar<br>ver. | s en la normati<br>it el període de   | va vigent per a l'e<br>temps inherent al | exercici del cont<br>I citat exercici; | tingut de la sol-<br>quede igualme    | licitud, que dispose<br>nt advertit/ida que la | de la<br>a inexactitud |
| Accepte les con     | dicions indicades*      |         |                                                           |                                                                                |                                                        |                                                          |                                                         |                                                         |                                                          |                                                       |                                                        |                                                        |                                                      |                                              |                                       |                                          |                                        |                                       |                                                |                        |
| * Camps obligatoris |                         |         |                                                           |                                                                                |                                                        |                                                          |                                                         |                                                         |                                                          |                                                       |                                                        |                                                        |                                                      |                                              |                                       |                                          |                                        |                                       |                                                |                        |
|                     | < Anterior              |         |                                                           |                                                                                |                                                        |                                                          |                                                         |                                                         |                                                          |                                                       |                                                        |                                                        |                                                      |                                              |                                       |                                          |                                        |                                       | Següent >                                      |                        |
|                     |                         |         |                                                           |                                                                                |                                                        |                                                          |                                                         |                                                         |                                                          |                                                       |                                                        |                                                        |                                                      |                                              |                                       |                                          |                                        |                                       |                                                |                        |
| Còpia tempo         | ral (Mostra o oculta el | bloc) * |                                                           | •                                                                              |                                                        |                                                          |                                                         |                                                         |                                                          |                                                       |                                                        |                                                        |                                                      |                                              |                                       |                                          |                                        |                                       |                                                |                        |
|                     |                         |         |                                                           |                                                                                |                                                        |                                                          |                                                         |                                                         |                                                          |                                                       |                                                        |                                                        |                                                      |                                              |                                       |                                          |                                        |                                       |                                                |                        |

#### Pestaña GENERAL

Iremos seleccionando los datos de los desplegables que se indican en la siguiente imagen, a los que vamos a dirigir nuestra solicitud:

| CON LOGIC CALL ONIV         | Registre electrònic                                    |                                                                      |
|-----------------------------|--------------------------------------------------------|----------------------------------------------------------------------|
|                             |                                                        |                                                                      |
| RGPD Acceptacio             | General Exposició i sol·licitud Fitxers adjunts Acabar |                                                                      |
| General                     |                                                        |                                                                      |
| Tipus d'Unitat *            | Centres                                                | Si no troba l'òrgan, pot emprar el nostre cercador amb suggeriments: |
| Òrgan al qual es dirigeix * | FACULTAT DE DRET                                       |                                                                      |
| Tramitació desitjada *      | Instância general                                      |                                                                      |
| **                          | Pràctiques                                             | v                                                                    |

Antes de iniciar el proceso, debemos rellenar y guardar los formularios de <u>autopracticum</u> o de <u>reconocimiento de</u> <u>prácticas por experiencia laboral o profesional</u> que deberemos posteriormente adjuntar a nuestra solicitud. Una vez cumplimentados, los tendremos que guardar en nuestro PC para conservar los cambios y adjuntarlos en la pestaña "Ficheros adjuntos".

Y continuando con esta pestaña, vemos que ya aparecen nuestro DNI, nombre y apellidos. Aquí tenemos que rellenar los datos que no aparecen y que están marcados con un asterisco:

| NIF/NIE *            | 0000000X              |
|----------------------|-----------------------|
| Nom                  |                       |
| Primer cognom        |                       |
| Segon cognom         |                       |
|                      | Adreça                |
| Carrer*              |                       |
| Nombre*              |                       |
| Província            | ×                     |
| Municipi             | v                     |
| Codi postal *        |                       |
|                      | Dades de contacte     |
| Telèfon*             |                       |
| Adreça electrònica * |                       |
|                      | Informació addicional |
| Escola/Facultat      |                       |
| Observacions         |                       |

### Pestaña EXPOSICIÓN Y SOLICITUD

Aquí concretaremos el objeto de nuestra solicitud, rellenando los dos apartados (texto a incluir: "solicitud de autopràcticum" o "solicitud de reconocimiento de prácticas" según proceda)

| VNIVERNITAT<br>DVALENCIA | Registre electrònic                            |
|--------------------------|------------------------------------------------|
| RGPD Acceptació General  | Exposició i sol·licitud Fitxers adjunts Acabar |
| Exposició i sol·licitud  |                                                |
| Fets i raons*            |                                                |
| Sol-licita*              |                                                |
| * Camps obligatoris      |                                                |
| < Anterior               | Sequent >                                      |

#### Pestaña FICHEROS ADJUNTOS

En este apartado es donde tenemos que adjuntar el formulario que previamente hemos rellenado y guardado. En el caso de reconocimiento se deberá adjuntar además la documentación que consta en el formulario (vida laboral, certificado de empresa y memoria original)

Pincharemos sobre "Seleccionar archivo" y buscaremos en el PC el fichero a adjuntar, utilizando un apartado por cada fichero que proceda adjuntar.

| UNIVERSITAT<br>D'VALENCIA | Registre electrònic                                                                                                    |
|---------------------------|----------------------------------------------------------------------------------------------------|
| RGPD Acceptació General   | Exposició i sol·licituc Fitxers adjunts Acabar                                                                                                    |
| Fitxers adjunts           |                                                                                                    |
| Fiber adjunt              | Mijançant el boló Examinar adjuntus quella documente que vulgueu a la sol licitud. En els casos en què hágeu d'adjuntar-hi més d'un fíxer per apartal haureu de comprimi-los prèviament (mijançant eines zip, rar o similars). La grandària màxima per anxiù és de 50 Mb.<br>També podeu recuperar fítners que s'han utilitzat prèviament a la Seu Electrònica i incorporar-los a aquesta sol licitud mijançant el bolò Repositori.<br>Seleccionar archivo. Ninguno archivo selec. Repositori |
| Fitxer adjunt             | Seleccionar archivo Ninguno archivo selec.                                                                                                    |
| Fitxer adjunt             | Seleccionar archivo selec. Repositori                                                                                                    |
| Fitxer adjunt             | Seleccionar archivo selec. Repositori                                                                                                    |
| Fitxer adjunt             | Seleccionar archivo selec. Repositori                                                                                                    |
| * Camps obligatoris       |                                                                                                    |
| < Anterior                | Seguer >                                                                                                    |
| Cònia temporal au         |                                                                                                    |

# Pestaña ACABAR

Hemos de aceptar las notificaciones telemáticas, asegurándonos de que aparece nuestra dirección de correo electrónico de la UV, y pincharemos en ENVIAR

| CO Star           | VNIVERSI<br>DVALEN   | TAT<br>CIA        | Registre electrònic     |                 |                 |        |  |  |  |
|-------------------|----------------------|-------------------|-------------------------|-----------------|-----------------|--------|--|--|--|
|                   |                      |                   |                         |                 |                 |        |  |  |  |
| RGPD              | Acceptació           | General           | Exposició i sol·licitud | Fitxers adjunts | Acabar          |        |  |  |  |
|                   |                      |                   |                         |                 |                 |        |  |  |  |
| Accepteu notifica | acions telemàtiques  | ?*                |                         | Sí 🔍            | No O            |        |  |  |  |
| Adreça electròni  | ca per a avís de pos | sada a disposició | de notificacions: *     | ejemp           | lo@alumni.uv.es |        |  |  |  |
|                   |                      |                   |                         |                 |                 |        |  |  |  |
|                   |                      |                   |                         |                 |                 | Enviar |  |  |  |
|                   |                      |                   |                         |                 |                 |        |  |  |  |

Si lo hemos rellenado todo correctamente, al enviar se nos generará una solicitud que podremos consulta en la Sede Electrónica.

En caso de que el programa no nos deje enviar la solicitud, la revisaremos cuidadosamente, por si hemos olvidado rellenar algún apartado, para poder enviarla.

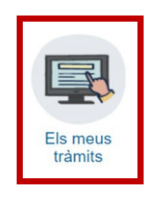